- 1. Open **Connect to Server** from the Finders **Go** menu, or press the **CMD key** + **K**.
- 2. Select **This PC** from the left pane. Then, on the File Explorer ribbon, select **More** > **Map network drive**.

| smb://5310-file    | server.ad.umu.se/uid |        |         |
|--------------------|----------------------|--------|---------|
| Favourite Servers: |                      |        |         |
|                    |                      |        |         |
|                    |                      |        |         |
|                    |                      |        |         |
| +   -   💬 🗸        | ?                    | Browse | Connect |
|                    |                      |        |         |

3. In the address list, type the path of the folder and click **Connect.** 

|  | Enter your na fileserver.ad. | ime and password for the server "5310 umu.se". |
|--|------------------------------|------------------------------------------------|
|  | Connect As:                  | Guest                                          |
|  |                              | Registered User                                |
|  | Name:                        | abcd1234@ad.umu.se                             |
|  | Password:                    | •••••                                          |
|  |                              | ber this password in my keychain               |
|  |                              | Cancel                                         |

4. Use your UMU-Id credentials and click **Connect**.

General server address: smb://5310-fileserver.ad.umu.se/uid

Personal user folder: smb://5310-fileserver.ad.umu.se/uid/students/users/\$UMU-id